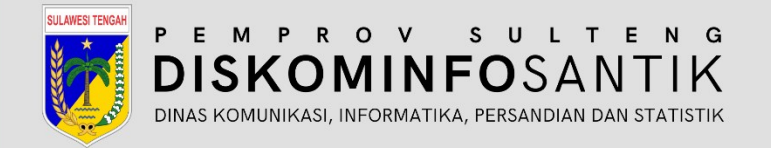

# **PANDUAN PENANGANAN** *Username Enumeration*

Jl. R.A. Kartini, Kel. Lolu Selatan Kec. Palu Timur, Kota Palu Sulawesi Tengah, 94235

© SultengProv-CSIRT

2024

DOKUMEN

**TERBATAS** 

# Tabel Versi Dokumen

| No | Versi | Tanggal    | Deskripsi Perubahan |
|----|-------|------------|---------------------|
| 1  | 1.0   | 2024-12-10 | Versi awal dokumen  |

# Tabel Anggota Tim

| No | Nama                         | Peran            |
|----|------------------------------|------------------|
| 1  | Tatin Supriatin, S.Kom.      | Proofreader      |
| 2  | Ir. Moh. Arham Rahim, S.Kom. | Content Writer   |
| 3  | Nael Amany, S.Kom.           | Graphic Designer |
| 4  | Muhammad Adi Agum, S.Kom.    | Layout Editor    |

# CATATAN

Sebelum melanjutkan ke tahap ini, sangat disarankan untuk melakukan backup guna menghindari hal-hal yang tidak diinginkan.

# DESKRIPSI

Username Enumeration adalah suatu teknik yang digunakan oleh penyerang untuk memverifikasi apakah suatu username valid atau tidak dalam sistem tertentu, seperti pada aplikasi web atau situs. Penyerang memanfaatkan perbedaan respons yang diberikan oleh sistem ketika username yang dimasukkan valid atau tidak untuk mengidentifikasi username yang ada di dalam sistem. Username enumeration dapat digunakan oleh penyerang untuk melakukan serangan brute force dengan menebak username valid dan kemudian mencoba menebak password-nya. Selain brute force, penyerang juga dapat mencoba serangan phishing untuk mendapatkan informasi login dari pengguna yang teridentifikasi.

Serangan Username Enumeration dapat menjadi titik awal bagi penyerang untuk melancarkan berbagai jenis serangan lebih lanjut, yang pada akhirnya dapat mengarah pada pelanggaran data yang lebih besar atau akses yang tidak sah.

# PROOF OF CONCEPT

- 1. Akses URL *login wordpress* atau akses URL utama *web wordpress* dan tambahkan salah satu sub direktori di bawah ini:
  - o /wp-login.php : https:// url-web-profile-anda.com/wp-login.php
  - o /wp-admin.php : https:// url-web-profile-anda.com/wp-admin.php
  - o /wp-login : https:// url-web-profile-anda.com/wp-login
  - o /wp-admin : https:// url-web-profile-anda.com/wp-admin

| ♥ B Log Manuk + Testing-Vuln → W: × +                    | - • ×                                                                   |
|----------------------------------------------------------|-------------------------------------------------------------------------|
| ← → C 🗱 22/2-202-154-180-155.ngrok-free.app/wp-login.php | ९ 🖈 💩 🙀 छे। 🕹 💽 :                                                       |
|                                                          |                                                                         |
|                                                          | Nama Pengguna atau Alamat Email                                         |
|                                                          | Lupa sandi Anda?<br>Pergi ke Testing-Vuln<br>Ca Bahasa Indonesia V Ubah |
|                                                          |                                                                         |

2. Masukkan nama pengguna (username) yang benar dan kata sandi (password) yang salah untuk melihat pesan kesalahan (error) yang muncul.

| ♥ W Log Masuk + Testing-Vuln — W × +                     |                                                                                                  |                     |
|----------------------------------------------------------|--------------------------------------------------------------------------------------------------|---------------------|
| ← → O 😫 22f2-202-154-180-155.ngrok-free.app/wp-login.php |                                                                                                  | 👓 ९ 🖈 🛷 🐂 🖸 । 🛓 💽 : |
|                                                          |                                                                                                  |                     |
|                                                          |                                                                                                  |                     |
|                                                          | Eror: Kata sandi yang Anda masukkan untuk<br>pengguna kalil tidak cocok. <u>Lupa sandi Anda?</u> |                     |
|                                                          | Nama Pengguna atau Alamat Email                                                                  |                     |
|                                                          | Sandi<br>©                                                                                       |                     |
|                                                          | Ingat Saya Log Masuk                                                                             |                     |
|                                                          | Lupa sandi Anda?                                                                                 |                     |
|                                                          | - Pergi ke lesting-vuin                                                                          |                     |
|                                                          |                                                                                                  |                     |

Kemudian akan muncul pesan kesalahan yang menyatakan kata sandi yang di masukkan untuk nama pengguna terkait tidak cocok. Sehingga memberikan informasi bahwa nama pengguna benar.

**Eror**: Kata sandi yang Anda masukkan untuk pengguna **kaili** tidak cocok. <u>Lupa sandi Anda?</u>

## REMEDIASI

### A. MENGGUNAKAN WORDPRESS PLUGIN

1. *Login* ke *wordpress*, kemudian pergi ke menu *Plugin* dan pilih "Tambah *Plugin* Baru".

| Y 🛞 Plugin « Testing-V                                            | Word® × +                                               |                                                                                                    |                             |        |
|-------------------------------------------------------------------|---------------------------------------------------------|----------------------------------------------------------------------------------------------------|-----------------------------|--------|
| ← → σ ≅ •                                                         | ebb-202-154-180-155.ngrok-free.app/wp-admin/p           |                                                                                                    | 🖈 🛷 🖕 🎦 i 🥑                 | ) :    |
| 🛞 👌 Testing-Vuln 🖣                                                | 🖡 0 🕂 Baru 🥕 Manage dummy data                          |                                                                                                    | Hai, ka                     | alli 🔳 |
| 2 Dasbor                                                          | Plugin Tambahkan Plugin Baru                            |                                                                                                    | Opsi Layar 🔻 🛛 Bantuan 🔹    | •      |
| 📌 Pos                                                             | Semua (4)   Aktif (2)   Nonaktif (2)   Pembaruan c      | tomatis Dinonaktifkan (4) Cari plugin yang terinstal                                                                                                    |                             |        |
| 9] Media                                                          | Tindakan Massal                                         |                                                                                                    | 4                           | item   |
| 📕 Laman                                                           | Physic                                                  | Dashvinsi                                                                                                    | Pambaruan Otomatis          |        |
| <ul> <li>Komentar</li> <li>Dummy Content<br/>Generator</li> </ul> | Antispam Akismet: Perlindungan Spam<br>Aktifkan   Hapus | Digmalan oleh jutan orang. Aktimet sanga mungkin adalah cara terbak di dunia untuk melindangi blog Anda dari gam. Membuat aku Anda terindungi bahan saat Anda tidur. Untuk memulai:<br>adalifan puloja Aktimet dari kemudai huka halman Pengataran Aktimet Anda untuk mengatar kunci API Anda.                                                                                                    | Aktifkan pembaruan otomatis |        |
| Tampilan Plugin Plugin Terpasang                                  | Hello Dolly<br>Aktifkan   Hapus                         | Ini bukan hanga sebuah plugin, namun mewalili hangan dan antunisame dari sebuah generasi utuh yang dirangkum oleh dua kata yang dinyanyikan oleh Louis Armstrong yang terkenat. Helio, Dolly, Ketika<br>diaktifikan Anda akan disuguh oleh potongan link dari Helio, Dolly secara acak di sisi kanan atas setap taman lagar admin.<br>Wersi 122   Oleh Matt Mullemang   Tampilkan rincian                                   | Aktifkan pembaruan otomatis |        |
| Tambahkan Plugin Baru<br>Editor Berkas Plugin                     | WP Dummy Content Generator                              | The VHD commy Content Generative" slight is particularly used for developers, designers, and whole administrators who want to quickly product their WordPress site with realistic during content. It saves time and effortly automatically generating content that minics real posts and pages, enabling you to focus on other aspects of website development or testing-<br>WHJ LAS (OM to require a read) TampBar minics. | Aktifkan pembaruan otomatis |        |
| ✗ Peralatan ☑ Pengaturan                                          | WP-Ngrok<br>Non-aktifkan                                | Epose your local WordPress to the world with Ngrok<br>Wersi 1.1.2 (Oldh Themeid ) Tampilian rincian                                                                                                    | Aktifkan pembaruan otomatis |        |
| Persempit menu                                                    | Plugin                                                  | Deskripsi                                                                                                    | Pembaruan Otomatis          |        |
|                                                                   | Tindalan Masal v Tergilan                               |                                                                                                    | 41                          | item   |
|                                                                   | Terima kasih telah berkarya dengan <u>WordPress</u> .   |                                                                                                    | Versi d                     | 6.7.1  |

2. Lakukan pencarian "*Limit Login Attempts Reloaded*", kemudian klik "*Install* Sekarang" dan klik "Aktifkan".

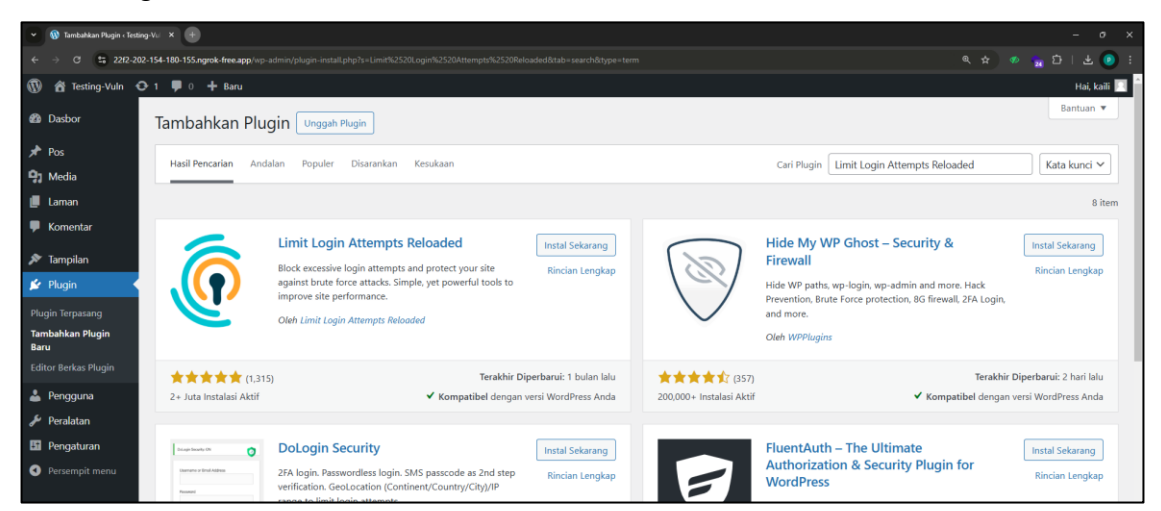

3. Setelah itu, coba akses kembali URL *login* dan masukkan nama pengguna (*username*) yang benar dan kata sandi (*password*) yang salah untuk melihat pesan kesalahan (*error*) yang muncul.

| ERROR: Inc       | ncorrect username or password. |
|------------------|--------------------------------|
| Nama Pe<br>kaili | Pengguna atau Alamat Email     |
|                  | 2 attempts remaining.          |
| ingat            | at Saya Log Mesuk              |
| Lupa sand        | rdi Anda?                      |
| - Pergi kr       | ke Testing-Vuln                |
| G Ba             | Jahasa Indonesia 👻 Ubah        |

Dari pesan kesalahan yang ditampilkan sudah tidak menampilkan informasi petunjuk apabila nama penggunanya benar. Selain itu apabila penginputan nama pengguna dan kata sandinya salah sebanyak 4 kali, maka akan muncul pesan kesalahan atau *error* bahwa terlalu banyak percobaan *login* yang salah, sehingga harus menunggu 20 menit lagi untuk bisa mencoba *login*, seperti yang terlihat pada gambar berikut.

| ERROR: Too many failed login attempts. Please try again in 20 minutes.                |
|---------------------------------------------------------------------------------------|
| Nama Pengguna atau Alamat Email<br>kaili<br>Sandi<br>•••••<br>Ingat Saya<br>Log Manuk |
| Lupa sandi Anda?<br>Pergi ke Testing-Vuln<br>PD Bahasa Indonesia V Ubah               |

4. Install dan aktifkan plugin "WPS Hide Login".

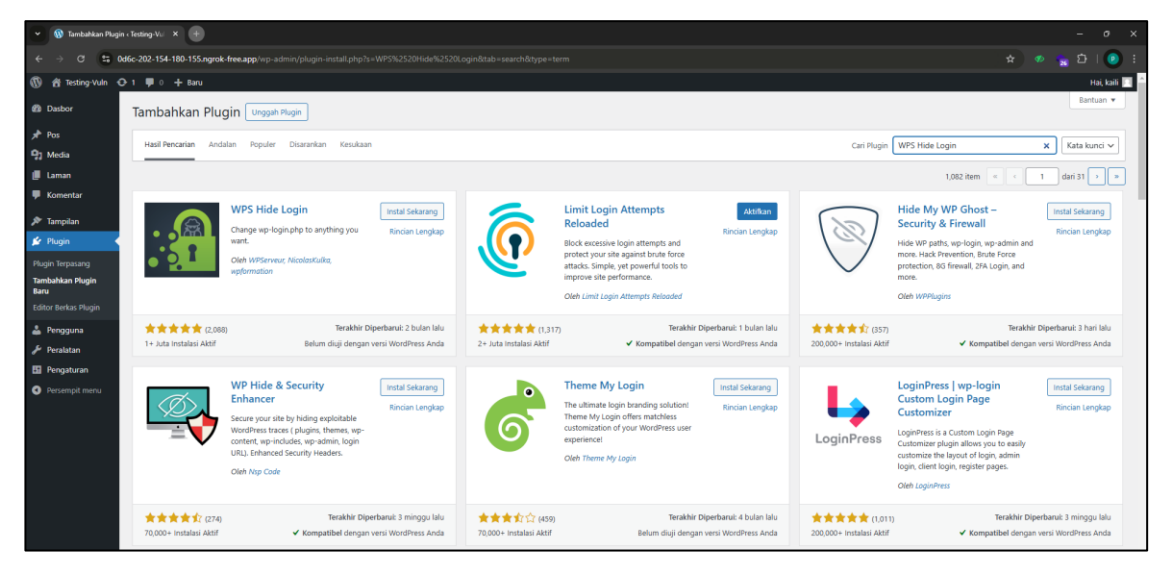

5. Lanjut ke menu Pengaturan → Umum, lalu scroll paling bawah dan pada bagian Login url, ubah teksnya dari login ke teks yang tidak mudah di tebak untuk menjadi url login yang baru (jangan lupa untuk dicatat dan disimpan) dan gunakan url login baru tersebut ketika ingin login.

| <ul> <li>↔ σ ∰</li> </ul> | d6c-202-154-180-155.ngrok-free.app                                                                                            | /wp-admin/options-genera                                                                                      | Lphp :                                                                                                    | 🖈 🙍 🙀 🖸 i 🙆 🗄  |
|---------------------------|----------------------------------------------------------------------------------------------------|----------------------------------------------------------------------------------------------------|----------------------------------------------------------------------------------------------------|----------------|
| 🚯 👩 Testing-Vuln          | 🗅 1 👎 0 🕂 Baru                                                                                                    |                                                                                                    |                                                                                                    | Hai, kaili 🔲 📍 |
| Dasbor                    | Format Tanggal                                                                                                    | 12 Desember 2024                                                                                              | 314                                                                                                    |                |
| 📌 Pos                     |                                                                                                    | 0 2024-12-12                                                                                                  | V-m-d                                                                                                    |                |
| 9] Media                  |                                                                                                    | 0 12/12/2024                                                                                                  | m/d/Y                                                                                                    |                |
| 📕 Laman                   |                                                                                                    | 0 12/12/2024                                                                                                  | <i>d/m/</i> Y                                                                                                    |                |
| Komentar                  |                                                                                                    | <ul> <li>Sesuaikan:</li> </ul>                                                                                | ) F Y                                                                                                    |                |
|                           |                                                                                                    | Pratinjau: 12 Desember 20                                                                                     | 24                                                                                                    |                |
| 🔎 Tampilan                | Format Waktu                                                                                                    | 1:55 am                                                                                                    | and a                                                                                                    |                |
| Jir Plugin                | romat matu                                                                                                    | 0 1/55 AM                                                                                                    |                                                                                                    |                |
| 🚢 Pengguna                |                                                                                                    | 0 0155 AM                                                                                                    | u.l                                                                                                    |                |
| 🎤 Peralatan               |                                                                                                    | O Seruaikan:                                                                                                  | ma .                                                                                                    |                |
| Pengaturan                |                                                                                                    | Pratinjau: 1:55 am                                                                                            | β. «                                                                                                    |                |
| Umum                      |                                                                                                    | Dokumentasi format tang                                                                                       | ail dan waktu                                                                                                    |                |
| Membaca<br>Diskusi        | Minggu Dimulai Pada Hari                                                                                                    | Senin 🛩                                                                                                    |                                                                                                    |                |
|                           | WPS Hide Login                                                                                                    |                                                                                                    |                                                                                                    |                |
|                           | Need help? Try the <u>support forum</u> . TI<br>Discover our other plugins: the plugi<br>You want to find out how to simplify | ns plugin is kindly brought to<br>n <u>WPS Bidouille</u> , the plugin <u>W</u><br>ecommerce with WordPress, 1 | you by (Schart et al. ) (Schart et al. ) |                |
| Persempit menu            | Login url                                                                                                    | https://0d6c-202-154-1                                                                                        | 88-155.ngrok-free.app/ nasi-kuning-malam /                                                                                                    |                |
|                           |                                                                                                    | Protect your website by cl                                                                                    | anging the login URL and preventing access to the wp-login.php page and the wp-admin directory to non-connected people.                                                                                                    |                |
|                           | Redirection url                                                                                                    | https://0d6c-202-154-:<br>Redirect URL when some                                                              | 88-135.ngrok-free.agr/. 804 Z                                                                                                    |                |
|                           | Simpan Perubahan                                                                                                    |                                                                                                    |                                                                                                    |                |

### B. KONFIGURASI SECARA MANUAL LEWAT SCRIPT CODE

1. Buka file "wp-login.php".

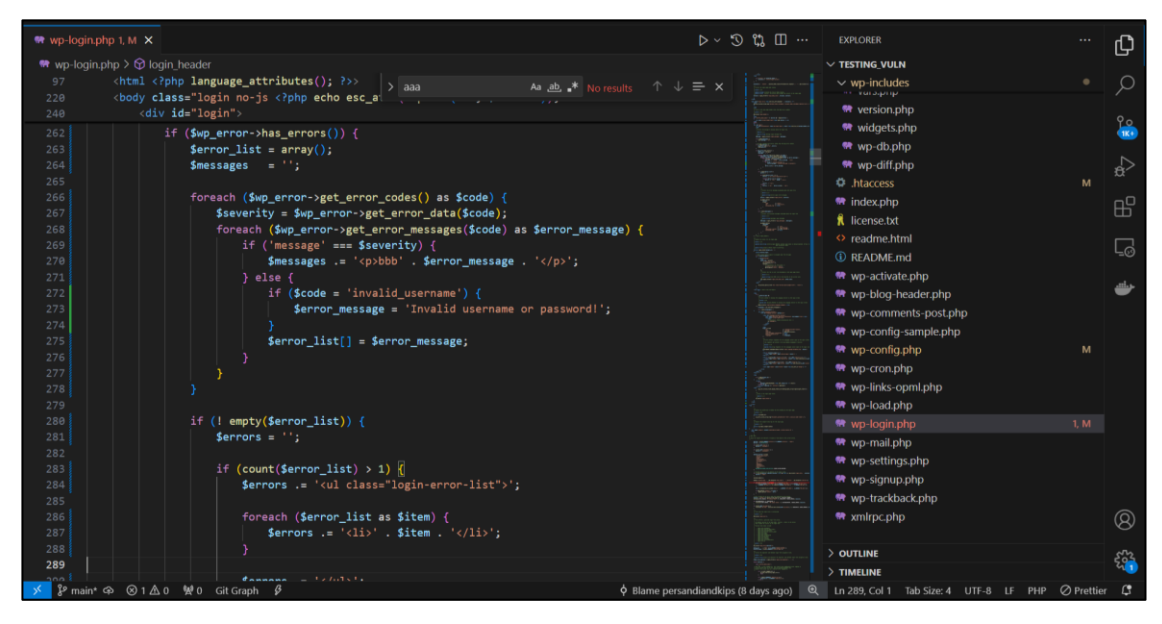

2. Ubah *script* dibawah ini.

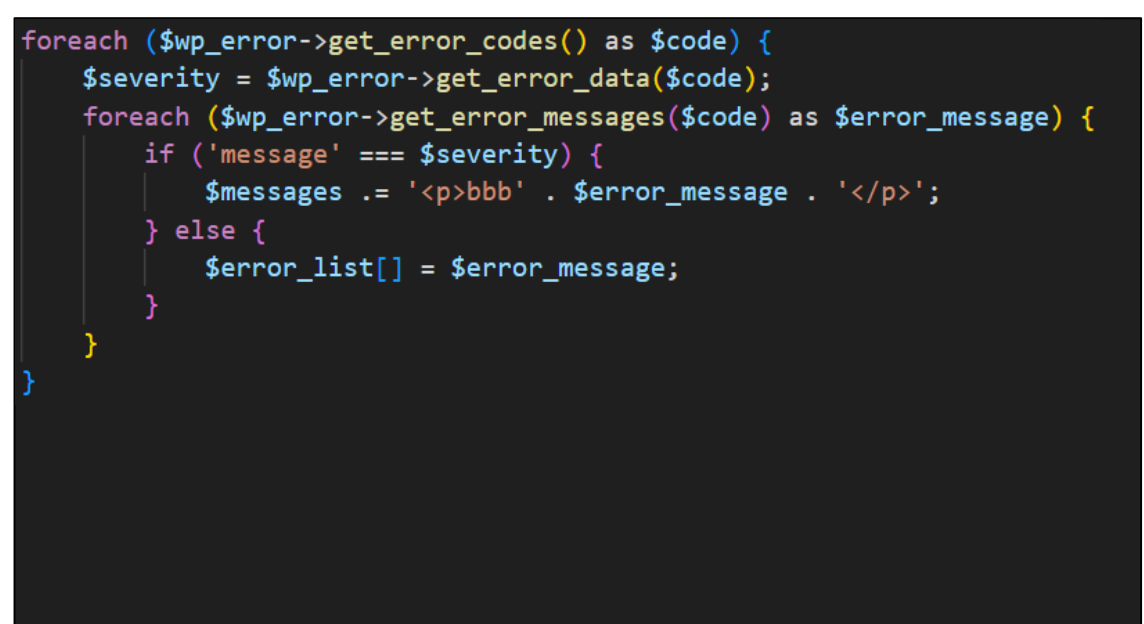

menjadi seperti berikut:

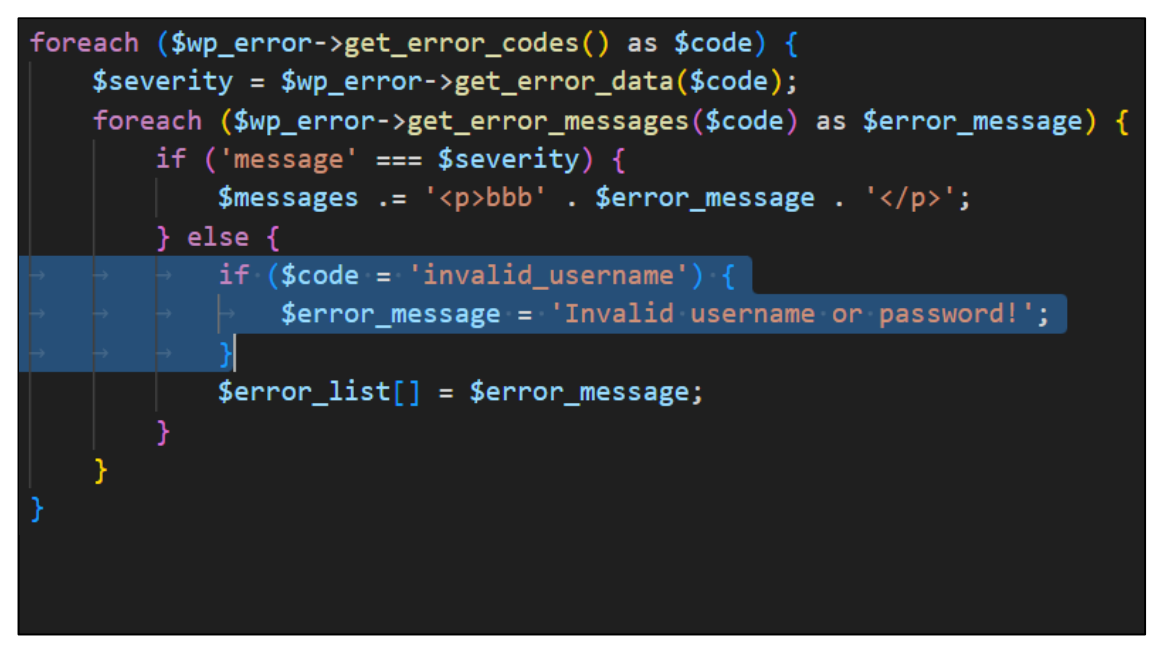

```
foreach ($wp_error->get_error_codes() as $code) {
   $severity = $wp_error->get_error_data($code);
   foreach ($wp_error->get_error_messages($code) as $error_message) {
      if ('message' === $severity) {
         $messages .= 'bbb' . $error_message . '';
    } else {
        if ($code = 'invalid_username') {
            $error_message = 'Invalid username or password!';
        }
        $error_list[] = $error_message;
    }
}
```

3. Akses kembali halaman *login* dan inputkan nama pengguna (*username*) yang benar dan kata sandi (*password*) yang salah untuk memunculkan pesan kesalahan (*error*).

| ♥ Q9 Log Masuk c Testing-Wah → W: × +                     |                                          | - <b>o</b> i x  |
|-----------------------------------------------------------|------------------------------------------|-----------------|
| ← → C 12 0d6c-202-154-180-155.ngrok-free.app/wp-login.php |                                          | ବ୍ୟ 🖈 👷 🗗 i 😰 : |
|                                                           |                                          |                 |
|                                                           | Invalid username or password!            |                 |
|                                                           | Nama Pengguna atau Alamat Email<br>kaili |                 |
|                                                           | Sandi                                    |                 |
|                                                           | Ingat Saya Log Masuk                     |                 |

Dari pesan kesalahan yang ditampilkan sudah tidak menampilkan informasi petunjuk apabila nama penggunanya benar.

4. Selanjutnya untuk mengubah *url* akses *login*-nya dari /wp-login.php menjadi sesuai yang diinginkan, contohnya /nasi-kuning-malam.php, dengan mengubah nama *file*-nya seperti berikut:

| Sebelum diubah | 💏 wp-load.php           |  |
|----------------|-------------------------|--|
|                | 💏 wp-login.php          |  |
|                | 🗬 wp-mail.php           |  |
| Setelah diubah | 🧎 license.txt           |  |
|                | 🗬 nasi-kuning-malam.php |  |
|                | readme.html             |  |

 Akses url login yang sebelumnya memakai /wp-login.php menjadi /nasi-kuningmalam.php, apabila berhasil maka akan tetap memunculkan halaman *login*, seperti yang terlihat pada gambar berikut.

| ♥ Stog Masuk ← Testing-Yuln — W: × +                              |                                           |                                                                                                    |
|-------------------------------------------------------------------|-------------------------------------------|----------------------------------------------------------------------------------------------------|
| ← → C 2 0d6c-202-154-180-155.ngrok-free.app/nasi-kuning-malam.php |                                           | ९ 🖈 🛷 🖕 छे। 📀 ह                                                                                                    |
| A C S Olic 202-154-180-155.agrak free.agg/nasi-koning-malam.php   | Nama Pengguna atau Alamat Email           | ( \$\mathcal{A}\$) \$\mathcal{A}\$ \$\mathcal{A}\$ \$\mathcal{B}\$ \$\mathcal{A}\$ \$\mathcal{B}\$ \$\mathcal{A}\$ \$\mathcal{A}\$ \$\mat |
|                                                                   | Lupa sandi Anda?<br>Pergi ke Testing-Vuln |                                                                                                    |

# REKOMENDASI

- 1. Mengganti URL *login default* (wp-login.php) ke URL yang lebih aman dan tidak gampang di tebak oleh orang yang tidak berkepentingan dan juga menyulitkan penyerang dalam mengidentifikasi halaman login.
- 2. Mengganti pesan kesalahan menjadi lebih umum yang tidak mengungkapkan apakah *username* atau *password* yang dimasukkan benar.
- 3. Membatasi jumlah percobaan *login* yang gagal agar mencegah serangan *brute force* dan enumerasi *username* dengan memblokir akses setelah beberapa upaya *login* yang gagal.
- 4. Menggunakan *firewall* dapat membantu memblokir permintaan *login* dari alamat IP yang mencurigakan atau melakukan *filtering* terhadap upaya *login* yang berpotensi berbahaya.